# Paslauga "Pretendendavimas į darbuotojo pareigas"

- <u>Įžanga</u>
- Prisijungimas prie paslaugos
  - o Paslaugos kortelė "Pretendavimas į darbuotojo pareigas"
- Kortelė "Darbo skelbimai"
- Kortelė "Mano prašymai"
  - o Prašymo pildymas
  - o <u>Dokumentų pridėjimas prie prašymo</u>
    - Dokumentų pridėjimas prie prašymo iš įrenginio
    - Dokumentų pridėjimas prie prašymų iš paslaugoje įkeltų dokumentų
    - Prie prašymo pridėto dokumento pašalinimas
  - o Prašymo trynimas
  - o <u>Prašymo redagavimas</u>
  - o Prašymo pateikimas
  - o Prašymo peržiūra

# 1 Įžanga

Paslauga "Pretendavimas į darbuotojo pareigas" skirta pateikti prašymus valstybės ir savivaldybių institucijoms ir įstaigoms dėl priėmimo į darbuotojo, dirbančio pagal darbo sutartį, pareigas.

# 2 Prisijungimas prie paslaugos

Prie pretendavimo į darbuotojo pareigas teikimo paslaugos galite prisijungti, kaip fizinis asmuo. Prisijungti galėsite per portalą "Elektroniniai valdžios vartai" (<u>https://pm.vataras.lt</u>).

# 2.1 Paslaugos langas "Pretendavimas į darbuotojo pareigas"

Kai prisijungsite prie paslaugos, bus atidaryta paslaugos langas "Pretendavimas į darbuotojo pareigas":

| Valstybės tai<br>Prašymų teikimo modulio                                                                                                    | nybos departamentas<br>savitarna                                                                                                    | Kuriame Lietuves ateilį                     |
|----------------------------------------------------------------------------------------------------|----------------------------------------------------------------------------------------------------|---------------------------------------------|
| 📾 Pasiaugos 📑 Mano dokumentai                                                                                                    | 🗡 Savitarna                                                                                                    | Vardenis Pavardenis 👻                       |
| Pretendavimas į darbuolojo pareigas                                                                                                    | Darbo skelbimai Mano prašymai                                                                                                    |                                             |
| Pretendavimas į darbuoto<br>Paslauga skiria pateikti prašymus valstybė<br>Jeigu turite pastabų/paslūlymų prašom juo<br>Iškilus klausimų, prašom skambinti tel. (8 | 9 <b>jo pareigas</b><br>s ir savivaldybių institucijoms ir įstaigoms dėl priėmimo į darbuotojo<br>s siųsti eL paštu vataraspagalba@vld.lt<br>s) 205 48 80 | o, dirbančio pagai darbo sutartį, pareigas. |

## 1 pav. Langas "Pretendavimas į pareigas"

# 3 Kortelė "Darbo skelbimai"

Norėdami surasti paskelbtus darbo skelbimus darbuotojo pareigybėms, kortelėje "Darbo skelbimai" atlikite šiuos veiksmus:

- 1. pasirinkite mažiausiai vieną paieškos kriterijų:
  - a. skiltyje "Vietovė ir įstaiga" galite pasirinkti tris, priklausančius vienas nuo kito, paieškos kriterijus: "Apskritis", "Savivaldybė" ir "Įstaiga"
  - b. skilties "Pareigybė" lauke "Pareigybės grupė" pasirinkite pareigybės tipą. Nepasirinkus konkrečios pareigybės grupės, bus ieškomi visų pareigybės grupių darbo skelbimai.
- 2. paspauskite mygtuką "leškoti".
- paieškos rezultatai rodomi skiltyje "Kriterijus atitinkančių pareigybių sąrašas". Rezultatų stulpelyje "Veiksmai" rodomos nuorodos, leidžiančios atlikti tokius veiksmus:
  - a. "Pateikti prašymą" nuoroda rodoma, kai į pareigybę nepateikėte prašymo. Pasirinkus šią nuorodą, bus atidarytas naujo Jūsų prašymo pildymo langas (kaip pildyti prašymą aprašyta skyriuje "4.1. Prašymo pildymas");
  - b. "Peržiūrėti prašymą" nuoroda rodoma, kai į pareigybę jau esate pateikę prašymą. Pasirinkus šią nurodą bus atidarytas anksčiau užpildyto prašymo langas.

| Paslaugos                                   | 🐴 Mano doku                    | mentai 🖌 Savitarna                                                                                     |               |                             |                                  | VARDENIS PAVARDENI                         |
|---------------------------------------------|--------------------------------|----------------------------------------------------------------------------------------------------|---------------|-----------------------------|----------------------------------|--------------------------------------------|
| Pretendavimas į (                           | darbuotojo pare                | igas Darbo skelbimai                                                                                   | Mano prašymai |                             |                                  |                                            |
| areigybių paieš                             | ŝka                            |                                                                                                    | 1.            | b                           |                                  |                                            |
| √ietové ir ista⊮                            | oa                             |                                                                                                    | Pare          | eigybė                      |                                  |                                            |
| and a second                                | -                              |                                                                                                    |               |                             |                                  |                                            |
| F                                           | Apskritis V                    | /isos apskritys                                                                                        | •             | Pareigybės grupė Pareigy    | bës grupë                        | •                                          |
| Savi                                        | ivaldybė N                     | /isos savivaldybės                                                                                     | •             |                             |                                  |                                            |
|                                             |                                |                                                                                                    |               |                             |                                  |                                            |
|                                             |                                |                                                                                                    |               |                             |                                  |                                            |
|                                             | [staiga \                      | /Isos įstaigos                                                                                         | •             |                             |                                  |                                            |
| iškoti Valyti                               | istaiga v                      | /isos (stalgos                                                                                         |               |                             |                                  |                                            |
| škoti Valyti                                | Istaiga V                      | /isos įstaigos                                                                                         |               |                             |                                  |                                            |
| iškoti Valyti<br>Valyti<br>terijus atitinka | Istaiga                        | itu sąrašas                                                                                            |               |                             |                                  |                                            |
| iškoli Valyti<br>Ierijus atitinka           | Istaiga V                      | ių sąrašas                                                                                             |               |                             |                                  | Paleška                                    |
| Skoti Valyti<br>erijus atitinka<br>skritis  | I savivaldybė                  | lų sąrašas<br>įstaiga                                                                                  | Padalinys     | Pareigybė                   | Galioja iki                      | Paieška<br>Veiksmai                        |
| terijus atitinka<br>bskritis                | i savivaldybė<br>Kauno miestas | ių sąrašas<br>Ių sąrašas<br>Istaiga<br>Valstybinio socialinio draudimo<br>fondo valdybos Kauno skyrius | Padalinys     | <b>Pareigybė</b><br>Agentas | <b>Galioja iki</b><br>2017-07-07 | Paleška<br>Veiksmai<br>Paleikti<br>prašymą |

2 pav. Pareigybių paieškos kortelė "Darbo skelbimai"

# 4 Kortelė "Mano prašymai"

Kortelėje "Mano prašymai" rodomi visi Jūsų sukurti prašymai įstaigoms, pretenduojant į darbuotojo pareigas. Prie kiekvieno sukurto prašymo stulpelyje "Būsena" rodoma aktuali prašymo būsena.

Prašymas gali įgyti šias būsenas:

- "Įrašas sukurtas" kai prašymas buvo užpildytas ir išsaugotas;
- "Prašymas pateiktas įstaigai ir tikrinamas" kai prašymas buvo pateiktas įstaigai, paskelbusiai darbo skelbimą;
- "Prašymas grąžintas patikslinimui" kai įstaigos, kuriai teikėte prašymą, darbuotojas prašymą patikrina ir jį grąžina tikslinimui;
- "Patikslintas prašymas pateiktas įstaigai ir tikrinamas" kai grąžintą patikslinimui prašymą pakartotinai pateikėte įstaigai;

- "Neatitinkate reikalavimų" kai įstaigos, kuriai teikėte prašymą, darbuotojas prašymą patikrina ir pažymi, kad neatitinkate reikalavimų;
- "Atitinkate reikalavimus" kai įstaigos, kuriai teikėte prašymą, darbuotojas prašymą patikrina ir pažymi, kad atitinkate reikalavimus.

| Valstybės tarnybos departamentas<br>Prašymų teikimo modulio savitarna |                      |                           |                                                                 |                | Kuriame Lictuvo                              |        |      |
|-----------------------------------------------------------------------|----------------------|---------------------------|-----------------------------------------------------------------|----------------|----------------------------------------------|--------|------|
| 🗁 Paslaugos                                                           | Mano dokumentai      | 🗲 Savilarna               |                                                                 |                | VARDENIS PAVA                                | RDENIS | s -  |
| Prelendavimas (                                                       | darbuotojo pareigas  | Darbo skelbimal           | Mano prašymai                                                   |                |                                              |        |      |
|                                                                       |                      |                           |                                                                 |                | Paloška                                      |        |      |
| Prašymo Nr.                                                           | Tipas                |                           | staiga                                                          | Teikimo data 🔻 | Büsena                                       | Veiks  | smai |
|                                                                       | Prašymas pretendavir | nui į darbuolojo pareigas | Lietuvos Respublikos Selmo Kontrolierių<br>įstaiga              |                | Įrašas sukurtas                              | 1      | Û    |
|                                                                       | Prašymas pretendavir | nui į darbuotojo pareigas | Valstybinio socialinio draudimo fondo<br>valdybos Kauno skyrius |                | Įrašas sukurtas                              | 1      | Û    |
| 2017-04-12/501-PD                                                     | Prašymas pretendavir | nui į darbuolojo pareigas | Valstybės tarnybos departamentas                                | 2017-04-12     | Prašymas pateiktas<br>įstaigai ir tikrinamas | ٩      |      |
| 2017-02-28/479-PD                                                     | Prašymas pretendavir | nui į darbuotojo pareigas | Valstybės tarnybos departamentas                                | 2017-02-28     | Prašymas pateiktas<br>įstaigai ir tikrinamas | Q      |      |
| 2017-02-28/478-PD                                                     | Prašymas pretendavir | nui į darbuotojo pareigas | Kauno miesto savivaldybės administracija                        | 2017-02-28     | Neatitinkate reikalavimų                     | đ      |      |
| 2017-01-15/430-PD                                                     | Prašymas pretendavir | nui į darbuotojo pareigas | Lietuvos Respublikos Selmo Kontrolierių<br>Įstaiga              | 2017-01-15     | Prašymas pateiktas<br>Įstalgai ir tikrinamas | Q      |      |
| 2016-10-06/291-PD                                                     | Prašymas pretendavir | nui į darbuotojo pareigas | Lietuvos Respublikos Selmo kancellarija                         | 2016-10-06     | Prašymas pateiktas<br>Įstaigai ir tikrinamas | đ      |      |

3 pav. Kortelė "Mano prašymai"

## 4.1 Prašymo pildymas

Norint pretenduoti į darbuotojo pareigas, būtina užpildyti prašymą:

- 1. kortelėje "Darbo skelbimai" pareigybių sąraše pasirinkite norimą pareigybę. Stulpelyje "Veiksmai" spauskite nuorodą "Pateikti prašymą".
- 2. atsidariusiame prašymo formavimo lange atlikite veiksmus:
  - a. skiltyje "Prašymo duomenys":
    - i. užpildykite privalomą lauką "Pareigos, kurias siekiama užimti";
    - ii. pagal poreikį, užpildykite neprivalomus laukus:
      - 1. "Motyvacinis laiškas";
      - 2. "Kontaktinė informacija".
    - iii. pažymėkite pažymimą lauką, jei sutinkate, kad asmuo, atsakingas už personalo tvarkymą, peržiūrėtų jūsų el. asmens byloje kaupiamus dokumentus.
  - b. skiltyje "Dokumentai" prie prašymo pridėkite dokumentus (plačiau aprašoma skyriuje "4.2. Dokumentų pridėjimas prie prašymo").
  - c. išsaugokite prašymą:
    - i. spauskite mygtuką "Išsaugoti" prašymas įgis būseną "Įrašas sukurtas". Prašymą su šia būsena galite redaguoti.
- ii. spauskite mygtuką "Išsaugoti ir pateikti prašymą" prašymas bus išsaugotas ir pateiktas konkursą organizuojančiai įstaigai (prašymo pateikimas aprašomas skyriuje "Prašymo pateikimas"). Po šio veiksmo prašymas neberedaguojamas.

|                               | Prašymo tipas*                                                   | Prašymas pretendavimui į darbuotojo pareigas    |                                                          |
|-------------------------------|------------------------------------------------------------------|-------------------------------------------------|----------------------------------------------------------|
|                               | istaiga*                                                         | Lietuvos Respublikos Seimo Kontrollerių įstaiga |                                                          |
| a.i.                          | Pareigos, kurias sieklama užimti*                                |                                                 |                                                          |
| a.ii.                         | Motyvacinis laiškas                                              |                                                 |                                                          |
|                               | Kostaktinė informacija                                           |                                                 |                                                          |
| a. iii. [                     |                                                                  | 🗇 Sutinku, kad mano asmens byloje kaupiamus do  | kumentus peržiūrėtų asmuo, atsakingas už personaio tvark |
| émesiot Pridejot<br>1. VATAR  | e ne visus raikalingus dokumentus.<br>AS saugomų duomenų išrašas |                                                 |                                                          |
|                               |                                                                  |                                                 |                                                          |
| okumentai                     |                                                                  |                                                 |                                                          |
| okumentai<br>🕂 Prodeti iš man | o dokumentų 🛛 🕂 Prideti                                          |                                                 |                                                          |

## 4 pav. Prašymo pildymo lango fragmentas

<u>Svarbu</u>! Apie sėkmingai pateiktą prašymą būsite informuotas elektroniniu laišku, jei naudotojo profilyje pažymėjote nustatymą "Gauti pranešimus el. paštu" ir užpildėte lauką "El. pašto adresas".

## 4.2 Dokumentų pridėjimas prie prašymo

Dokumentai pridedami prašymo lango skiltyje "Dokumentai".

Privalomi pridėti dokumentai, išvardinami virš dokumentų pridėjimo skilties esančiame geltoname informaciniame pranešime. Geltonas pranešimas rodomas iš karto. Jeigu geltono pranešimo nematote, privalomų pridėti dokumentų nėra.

Skiltyje "Dokumentai" dokumentus galite pridėti dviem būdais:

- 1. iš kortelėje "Mano dokumentai" sukurtų dokumentų;
- 2. tiesiogiai iš įrenginio.

| okumentai                 |           |                |
|---------------------------|-----------|----------------|
| Pridėti iš mano dokumentų | + Pridėti |                |
| Pavadinimas               | Tipas     | Ikėlimo data V |

5 pav. Skiltis "Dokumentai"

Svarbu! Gyvenimo aprašymas (CV) pridedamas tik skiltyje "Mano dokumentai".

Spauskite mygtuką "Pridėti" ir dokumento įkėlimo formoje pasirinkite dokumento tipą "Gyvenimo aprašymas (CV)" – būsite nukreiptas į gyvenimo aprašymo kūrimo formą. Užpildykite formą ir išsaugokite (pildoma keliuose informacijos blokuose – užpildę kiekvieną bloką spauskite mygtuką "Pirmyn", paskutiniame bloke spauskite mygtuką "Išsaugoti").

#### Dokumento įkėlimas

| Dokumento tipas* | Pasirinkite įkeliamo dokumento tipą | Ŧ            |
|------------------|-------------------------------------|--------------|
| Pavadinimas"     |                                     |              |
| Komentaras       |                                     |              |
|                  |                                     |              |
| Dokumentas*      | † Pasinnkti                         |              |
|                  |                                     |              |
|                  |                                     | Proteit Atsa |

## 4.2.1 Dokumentų pridėjimas prie prašymo iš įrenginio

Norėdami prie prašymo pridėti dokumentą iš įrenginio, atlikite šiuos veiksmus:

- 1. skiltyje "Dokumentai" spauskite mygtuką "Pridėti".
- 2. atsidariusio papildomame lange užpildykite laukus:
  - a. lauke "Dokumento tipas" pasirinkite dokumento tipą. Prašyme pridedamų dokumentų tipų sąrašas pateiktas žemiau lentelėje;
  - b. lauke "Pavadinimas" nurodykite dokumento pavadinimą;
  - c. lauke "Komentaras" įveskite komentarą ar pastabą apie dokumentą. Šis laukas yra neprivalomas ir jame įvestos reikšmės bus matomos tik Jums;
  - d. spauskite mygtuką "Pasirinkti" ir pasirinkite dokumentą iš įrenginio.
- 3. spauskite mygtuką "Pridėti".

Dokumento įkėlimas

| a. D  | okumento tipas* | Pasirinkite įkeliamo dokumento tipą |   |
|-------|-----------------|-------------------------------------|---|
| 2. b. | Pavadinimas*    |                                     |   |
| 2. c. | Komentaras      |                                     |   |
| Ļ     | 2 d             | Pasirinkti                          |   |
|       |                 |                                     |   |
|       |                 |                                     | 2 |

#### 6 pav. Papildomas dokumento įkėlimo langas

Atlikus veiksmus, pridėtą dokumentą matysite skilties "Dokumentai" ir kortelės "Mano dokumentai" sąrašuose.

4.2.2 Dokumentų pridėjimas prie prašymų iš paslaugoje įkeltų dokumentų

Norėdami prie prašymo pridėti dokumentą iš tų dokumentų, kurie yra jau sukurti ir matomi kortelėje "Mano dokumentai" atlikite veiksmus:

1. prašymo skiltyje "Dokumentai" spauskite mygtuką "Pridėti iš mano dokumentų";

| Dokumentai                  |              |                |
|-----------------------------|--------------|----------------|
| + Prideti iš mano dokumentų | + Prideti    |                |
| Pavadinimas                 | Tipas        | ikėlimo data ▼ |
|                             | Néra duomenų |                |
|                             |              |                |

<u>Svarbu</u>! Gyvenimo aprašymas (CV) pridedamas tik iš skilties "Mano dokumentai", t.y. reikia spausti mygtuką "Pridėti iš mano dokumentų". Kaip CV patalpinti "Mano dokumentai – žr. skyrių 4.2.

2. atsidariusiame papildomame lange pažymėkite dokumentus, kuriuos norite pridėti prie prašymo;

|   |                                                                    |                                                                    | Pai        | eška         |
|---|--------------------------------------------------------------------|--------------------------------------------------------------------|------------|--------------|
|   | Pavadinimas▲                                                       | Tipas                                                              | Komentaras | Įkėlimo data |
| 3 | išrasas                                                            | VATARAS saugomų duomenų<br>išrašas                                 |            | 2017-02-27   |
|   | Nepriekaištingos reputacijos<br>reikalavimų atitikties deklaracija | Nepriekaištingos reputacijos<br>reikalavimų atitikties deklaracija |            | 2017-02-27   |
|   | Paso kopija                                                        | Asmens dokumento kopija                                            |            | 2017-01-30   |
|   | Sodros pažymėjimo kopija                                           | Valstybinio socialinio draudimo<br>pažymėjimo kopija               |            | 2017-01-30   |

3. spauskite mygtuką "Pridėti";

Atlikus veiksmus, pridėtą dokumentą (-us) matysite skilties "Dokumentai" sąraše.

## 4.2.3 Prie prašymo pridėto dokumento pašalinimas

Norėdami pašalinti prie prašymo pridėtą dokumentą, atlikite veiksmus:

1. Prašymo skiltyje "Dokumentai" pažymėkite dokumentą, kurį pageidaujate pašalinti;

#### 2. spauskite mygtuką "Pašalinti";

| Dokumentai 2                          |                                                    |                |
|---------------------------------------|----------------------------------------------------|----------------|
| + Pridėti iš mano dokumentų + Pridėti | ašalinti                                           |                |
| Pavadinimas                           | Tipas                                              | Įkėlimo data 🔻 |
| cv                                    | CV                                                 | 2017-03-03     |
| tst                                   | VATARAS saugomų duomenų išrašas                    | 2017-02-22     |
| stud kokybes vertinimo pazymejimas    | Studijų kokybės vertinimo centro pažymėjimo kopija | 2017-02-22     |
| išsilavinimą patvirtinantis dok       | Išsilavinima patvirtinančio dokumento koplja       | 2017-02-22     |

9 pav. Skiltis "Dokumentai" su pasirinktu šalinamu dokumentu

Pašalintas dokumentas nebus rodomas skiltyje "Dokumentai", tačiau dokumentas liks rodomas kortelės "Mano dokumentai" sąraše.

### 4.3 Prašymo trynimas

Norėdami ištrinti savo anksčiau sukurtą prašymą, atlikite veiksmus:

- 1. pasirinkite kortelę "Mano prašymai";
- stulpelyje "Veiksmai" pasirinkite norimą ištrinti prašymą. Spauskite mygtuką
  Trinti prašymus galima tik su būsena "Įrašas sukurtas";

| Valstybės tarnybos departamentas<br>Prašymų teikimo modulio savitama |                                              |                                                                 |                |                                              | Lictuvas ateit |
|----------------------------------------------------------------------|----------------------------------------------|-----------------------------------------------------------------|----------------|----------------------------------------------|----------------|
| 🖀 Paslaugos                                                          | 🗿 Mano dokumentai 🛛 🥕 Savitarna              |                                                                 |                | VARDENIS PAVA                                | RDENIS +       |
| Pretendavimas į (                                                    | tarbuotojo pareigas Darbo skelbimai 1 🛛 🕅    | lano prašymai                                                   |                |                                              |                |
|                                                                      |                                              |                                                                 |                | Paleška                                      |                |
| Prašymo Nr.                                                          | Tipas                                        | Įstaiga                                                         | Telkimo data 🔻 | Büsena                                       | Velksmal       |
|                                                                      | Prašymas pretendavimui į darbuotojo pareigas | Lietuvos <mark>Respublikos Seimo Kontrolierių</mark><br>įstaiga |                | <mark> </mark> rašas sukurtas                | 2              |
| 2017-04-12/501-PD                                                    | Prašymas pretendavimui į darbuotojo pareigas | Valstybės tarnybos departamentas                                | 2017-04-12     | Prašymas pateiktas<br>įstaigai ir tikrinamas | Q              |
| 2017-02-28/479-PD                                                    | Prašymas pretendavimul į darbuotojo pareigas | Valstybės tarnybos departamentas                                | 2017-02-28     | Prašymas pateiktas<br>Įstaigai ir tikrinamas | ۹              |
| 2017-02-28/478-PD                                                    | Prašymas pretendavimui į darbuotojo pareigas | Kauno miesto savivaldybės<br>administracija                     | 2017-02-28     | Neatitinkate reikalavimų                     | Q              |
| 2017-01-15/430-PD                                                    | Prašymas pretendavimui į darbuotojo pareigas | Lietuvos Respublikos Seimo Kontrolierių<br>Įstalga              | 2017-01-15     | Prašymas pateiktas<br>įstaigai ir tikrinamas | đ              |
| 2016-10-06/291-PD                                                    | Prašymas pretendavimul į darbuotojo pareigas | Lietuvos Respublikos Seimo kanceliarija                         | 2016-10-06     | Prašymas pateiktas<br>Įstaigai ir tikrinamas | Q              |

10 pav. Langas "Mano prašymai"

3. atsidariusiame papildomame lange patvirtinkite, kad norite trinti šį įrašą. Spauskite mygtuką "Patvirtinti".

| Patvirtinkite                           |   |             | ×        |
|-----------------------------------------|---|-------------|----------|
| Ar tikrai norite ištrinti šį dokumentą? |   |             |          |
|                                         | 3 | Patvirtinti | Atšaukti |
| 20                                      |   |             |          |

11 pav. Papildomas patvirtinimo langas

#### Atlikus veiksmus, prašymas bus ištrintas.

#### 4.4 Prašymo redagavimas

Norėdami redaguoti prašymą, atlikite veiksmus:

- 1. pasirinkite kortelę "Mano prašymai";
- 2. stulpelyje "Veiksmai" pasirinkite norimą redaguoti prašymą. Spauskite mygtuką . Redaguoti prašymus galima tik su būsenomis "Įrašas sukurtas" ir "Prašymas grąžintas patikslinimui";

| DANYALI Pra       | alstybės tarnybos depai<br>symų teikimo modulio saviterne | rnybos departamentas                               |                |                                              |          |
|-------------------|-----------------------------------------------------------|----------------------------------------------------|----------------|----------------------------------------------|----------|
| 🖀 Paslaugos 🔤     | 🕅 Mano dokumentai 🛛 🥕 Savitarna                           |                                                    |                | WARDENIS PAWA                                | RDENIS • |
| Prefendavinas (   | tarbuslojo pareigas 🛛 Darbo skelbimai 🖡 🔽 k               | /ano prašymai                                      |                |                                              |          |
|                   |                                                           |                                                    |                | Puirika                                      |          |
| Prašymo Nr.       | Tipas                                                     | įstaiga                                            | Teikimo data ¥ | Büsena                                       | Veiksmai |
|                   | Prašymas pretendavimut į darbuotojo pareigas              | Lietuvos Respublikos Seimo Kontrolierių<br>įstalga |                | Irašas sukurtas 2                            | × a      |
| 2017-04-12/501-PD | Prašymas pretendavimui į darbuotojo pareigas              | Valstybes tarnybos departamentas                   | 2017-04-12     | Prašymas pateiktas<br>įstalgai ir tikrinamas | ٩        |
| 2017-02-28/479-PD | Prašymas pretendavimul   darbuotojo pareigas              | Valstybės tarnybos departamentas                   | 2017-02-28     | Prašymas pateiktas<br>Islaigai ir tikrinamas | ٩        |
| 2017-02-28/478-PD | Prašymas pretendavimui į darbuotojo pareigas              | Kauno miesto savivaldybės<br>administracija        | 2017-02-28     | Neatitinkate reikalavimų                     | Q        |
| 2017-01-15/430-PO | Prašymas pretendavimui į darbuotojo pareigas              | Lietuvos Respublikos Seimo Kontrolierių<br>Įstaiga | 2017-01-16     | Prašymas pateiktas<br>Įstalgal ir tikrinamas | Q        |
| 2016-10-06/291-PD | Prašymas pretendavimui į darbuotojo pareigas              | Lietuvos Respublikos Seimo kanceliarija            | 2016-10-06     | Prašymas pateiktas<br>Istalgal ir tikrinamas | Q        |

12 pav. Langas "Mano prašymai"

3. jei redaguojate prašymą su būsena "Prašymas grąžintas patikslinimui", atsidariusiame prašymo pildymo lange geltoname fone rodomas informacinis pranešimas, informuojantis ko trūksta anksčiau pateiktame prašyme.

| Paslaugos 📫 Mano dokumentai 🥕 Savitarn                     | a                             |                       | VARDENIS PAVARDENIS                                                                                  |
|------------------------------------------------------------|-------------------------------|-----------------------|----------------------------------------------------------------------------------------------------|
| <sup>p</sup> retendavimas į darbuolojo pareigas Darbo skel | ibimai Mano prašymai          |                       |                                                                                                    |
| ašome pridėti išsilavinimą patvirtinančio diplomo kopiją   | v<br>N                        |                       |                                                                                                    |
| Grįžti 📑 Pateikti prašymą                                  |                               |                       |                                                                                                    |
| onkurso aprašymas                                          |                               |                       |                                                                                                    |
| Konkursą organizuojanti įstaiga                            | Valstybės tarnybos departa    | mentas                |                                                                                                    |
| Pareigybės pavadinimas                                     | Registro ir informacinių sist | emų skyriaus Wriausia | isis specialistas                                                                                    |
|                                                            | 2017-02-28                    | 韴                     |                                                                                                    |
| Dokumental prilmami iki                                    |                               |                       |                                                                                                    |
| Dokumentai priimami iki<br>Pareigybės aprašymas            |                               |                       | PATVIRTINTA                                                                                          |
| ⊡okumentai priimami iki<br>Pareigybės aprašymas            |                               |                       | PATVIRTINTA<br>Valstybės tarnybos departamento<br>direktoriaus                                       |
| ⊡okumentai priimami iki<br>Pareigybės aprašymas            |                               |                       | PATVIRTINTA<br>Valstybės tamybos departamento<br>direktoriaus<br>2014 m. kovo 25 d. įsakymu № 27V-57 |

- 4. prašyme atlikite prašomus pakeitimus:
  - a. skiltyje "Prašymo duomenys", pagal poreikį, pakoreguokite laukų "Pareigos, kurias siekiama užimti", "Motyvacinis laiškas" ir "Kontaktinė informacija" reikšmes;
  - b. pažymėkite arba atžymėkite lauką "Sutinku, kad mano asmens byloje kaupiamus dokumentus peržiūrėtų asmuo, atsakingas už personalo tvarkymą";
  - c. pridėkite prie prašymo daugiau dokumentų.
- 5. išsaugokite patikslintą prašymą:
  - a. spauskite mygtuką "Išsaugoti", jei prašymą dar norėsite redaguoti.

b. spauskite mygtuką "Išsaugoti ir pateikti prašymą", jei prašymą norite išsaugoti ir iš karto pateikti konkursą organizuojančiai įstaigai (prašymo pateikimas aprašomas skyriuje "4.5. Prašymo pateikimas").

# 4.5 Prašymo pateikimas

Norėdami pateikti išsaugotą prašymą, atlikite veiksmus:

- 1. pasirinkite kortelę "Mano prašymai";
- 2. stulpelyje "Veiksmai" pasirinkite norimą redaguoti prašymą ir paspauskite mygtuką . Redaguoti ir pateikti prašymus galima tik su būsenomis: "Įrašas sukurtas" ir "Prašymas grąžintas patikslinimui";
- 3. prašymo lange spauskite mygtuką "Pateikti prašymą";

| 🕯 Paslaugos 📑 Mano dokumentai 🥕 Savitarna       |                                                  | VARDENIS PAVARDENI                                                            |
|-------------------------------------------------|--------------------------------------------------|-------------------------------------------------------------------------------|
| Pretendavimas į darbuolojo pareigas Darbo skelb | imai Mano prašymai                               |                                                                               |
| Grįžti 3 🌓 Pateikti prašymą                     |                                                  |                                                                               |
| onkurso aprašymas                               |                                                  |                                                                               |
| Konkursą organizuojanti įstaiga                 | Valstybinio socialinio draudimo fondo valdybos K | auno skyrius                                                                  |
| Pareigybės pavadinimas                          | Jonavos poskyris Wriausiasis specialistas        |                                                                               |
| Dokumentai priimami iki                         | 2017-05-01                                       |                                                                               |
| Pareigybės aprašymas                            |                                                  |                                                                               |
|                                                 |                                                  | PATVIRTINTA                                                                   |
|                                                 |                                                  | Valstybinio socialinio draudimo fondo<br>valdybos Kauno skyriaus direktoriaus |
|                                                 |                                                  | 2015 m. kovo 7 d. jsakymu Nr.ISAKYMO<br>NUMERIS                               |
|                                                 |                                                  |                                                                               |
|                                                 | KLIENTŲ APTARNAVIMO SKYR<br>SPECIALISTO I        | RAUS JONAVOS POSKYRIO VYRIAUSIOJO<br>PAREIGYBĖS APRAŠYMAS                     |
|                                                 |                                                  |                                                                               |

14 pav. Prašymo langas

4. atsidariusiame papildomame lange patvirtinkite veiksmą. Spauskite mygtuką "Patvirtinti".

| Ar tikrai norite paleikti pra | ašymą? |  |   |
|-------------------------------|--------|--|---|
|                               |        |  | 1 |

15 pav. Papildomas patvirtinimo langas

Pateiktas prašymas tampa neredaguojamas ir įgyja vieną iš būsenų:

- "Prašymas pateiktas įstaigai ir tikrinamas" kai prašymas pateikiamas pirmą kartą;
- "Patikslintas prašymas pateiktas įstaigai ir tikrinamas" kai prašymas pateikiamas pakartotinai.

# 4.6 Prašymo peržiūra

Norėdami peržiūrėti prašymą, atlikite veiksmus:

1. pasirinkite kortelę "Mano prašymai";

2. stulpelyje "Veiksmai" prie pasirinkto prašymo spauskite mygtuką

| Pres              | <b>ilstybės tar</b><br>Symų teikimo modulio | nybos depa<br>savitarna  | epartamentas                                                    |                |                                              |           |
|-------------------|---------------------------------------------|--------------------------|-----------------------------------------------------------------|----------------|----------------------------------------------|-----------|
| 🖀 Paslaugos       | Mano dokumenlai                             | 🖋 Savilarna              |                                                                 |                | VARDENIS PAV                                 | ARDENIS - |
| Pretendavimas į d | larbuolojo parelgas                         | Darbo skelbimal          | Mano prašymai                                                   |                |                                              |           |
|                   |                                             |                          |                                                                 |                | Paieška                                      |           |
| Prašymo Nr.       | Tipas                                       |                          | Istaiga                                                         | Teikimo data ¥ | Büsena                                       | Velksma   |
|                   | Prašymas pretendavim                        | ui į darbuolojo pareigas | Lietuvos Respublikos Seimo Kontrolierių<br>įstaiga              |                | ļrašas sukurtas                              | / 8       |
|                   | Prašymas pretendavim                        | ui į darbuotojo pareigas | Valstybinio socialinio draudimo fondo<br>valdybos Kauno skyrius |                | Įrašas sukurtas                              | / 11      |
| 2017-04-12/501-PD | Prašymas pretendavim                        | ui į darbuotojo pareigas | Valstybės tarnybos departamentas                                | 2017-04-12     | Prašymas pateiktas<br>Įstaigai ir tikrinamas | 2 Q       |
| 2017-02-28/479-PD | Prašymas pretendavim                        | ul į darbuotojo pareigas | Vaistybės tarnybos departamentas                                | 2017-02-28     | Prašymas pateiktas<br>įstaigai ir tikrinamas | Q,        |
| 2017-02-28/478-PD | Prašymas pretendavim                        | ui į darbuotojo parelgas | Kauno miesto savivaldybės administracija                        | 2017-02-28     | Neatitinkate reikalavimų                     | ۹         |
| 2017-01-15/430-PD | Prašymas pretendavim                        | ui į darbuolojo pareigas | Lietuvos Respublikos Seimo Kontrolierių<br>Įstaiga              | 2017-01-15     | Prašymas pateiktas<br>įstaigai ir tikrinamas | ٩         |
| 2016-10-06/291-PD | Prašymas pretendavim                        | ui į darbuotojo pareigas | Lietuvos Respublikos Seimo kanceliarija                         | 2016-10-06     | Prašymas pateiktas<br>įstaigai ir tikrinamas | ٩         |

16 pav. Kortelė "Mano prašymai"

- 3. atsidariusiame lange matysite visą su prašymu susijusią informaciją;
- 4. prašymo skilties "Būsenos" stulpelyje "Komentaras" matysite įstaigos, kuriai pateikėte prašymą, atsakingo asmens komentarus. Komentarai matomi, kai prašymas įgyja vieną iš šių būsenų:
  - "Prašymas grąžintas patikslinimui" stulpelyje "Komentaras" prie šios būsenos nurodoma, kokios informacijos Jūsų prašyme trūksta;
  - "Atitinkate reikalavimus" stulpelyje "Komentaras" prie šios būsenos pateikiama tolimesnė informacija, susijusi su pretendavimu į darbuotojo pareigas;
  - "Neatitinkate reikalavimų" stulpelyje "Komentaras" prie šios būsenos pateikiama informacija, dėl kokios priežasties negalite užimti pareigų, į kurias pretenduojate.

| Data 🔻     | Bûsena                                  | Komentaras                                                 |  |
|------------|-----------------------------------------|------------------------------------------------------------|--|
| 2017-05-04 | Prašymas grąžinti patikslinimui         | Prašome pridėti išsilavinimą patvirtinančio diplomo kopiją |  |
| 2017-02-28 | Prašymas pateiktas įstaigai ir tikrinan | nas                                                        |  |
| 2017-02-28 | Irašas sukurtas                         |                                                            |  |

17 pav. Prašymo skiltis "Būsenos"